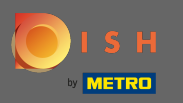

## Registreren of inloggen op uw DISH account www.dish.co.

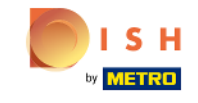

Our solutions V Addons V Pricing Resources V

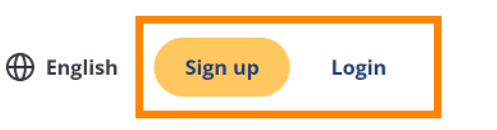

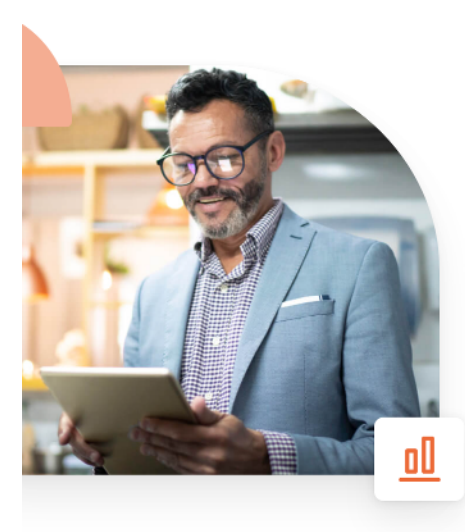

## More bookings and profitable orders – your online tools for success

Bring more guests to your website. Make sure there are no empty seats. Deliver orders efficiently with 0% commission. Gain the higher margins you want by getting the digital solutions you need with DISH.

Get started today

Watch the video 🜔

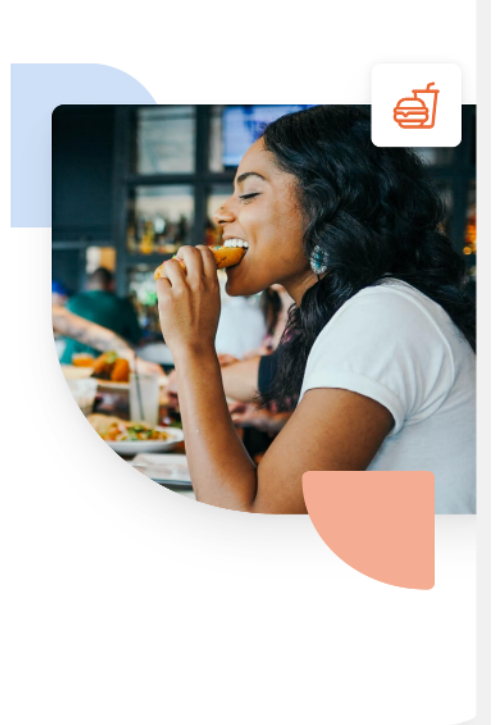

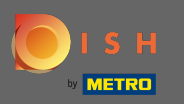

Nadat u bent ingelogd, klikt u op prijzen .

| Our solutions <b>v</b> Add                                    | dons ▼ Pricing Resources ▼ Test Max Trainer ② ⊕ English |
|---------------------------------------------------------------|---------------------------------------------------------|
| ● ① Olafs Bude                                                | \$                                                      |
| Your tools f                                                  | or this establishment                                   |
| DISH Add-ons to discover 🖉 Hide this section                  | DISH Resources Hide this section                        |
| More functionality for your restaurant                        | Learn with DISH                                         |
| DISH GUEST                                                    | Events                                                  |
| Record the contact data of your guests digitally: paperless,  | Blog                                                    |
| ← ← ← Contactless, and compliant with GDPR regulations.       | Partners                                                |
| Buy Details                                                   |                                                         |
| <b>DISH WEBLISTING Premium</b><br>Quick and easy creation and |                                                         |

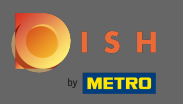

Klik dan op kiezen bij DISH Professioneel Bestellen.

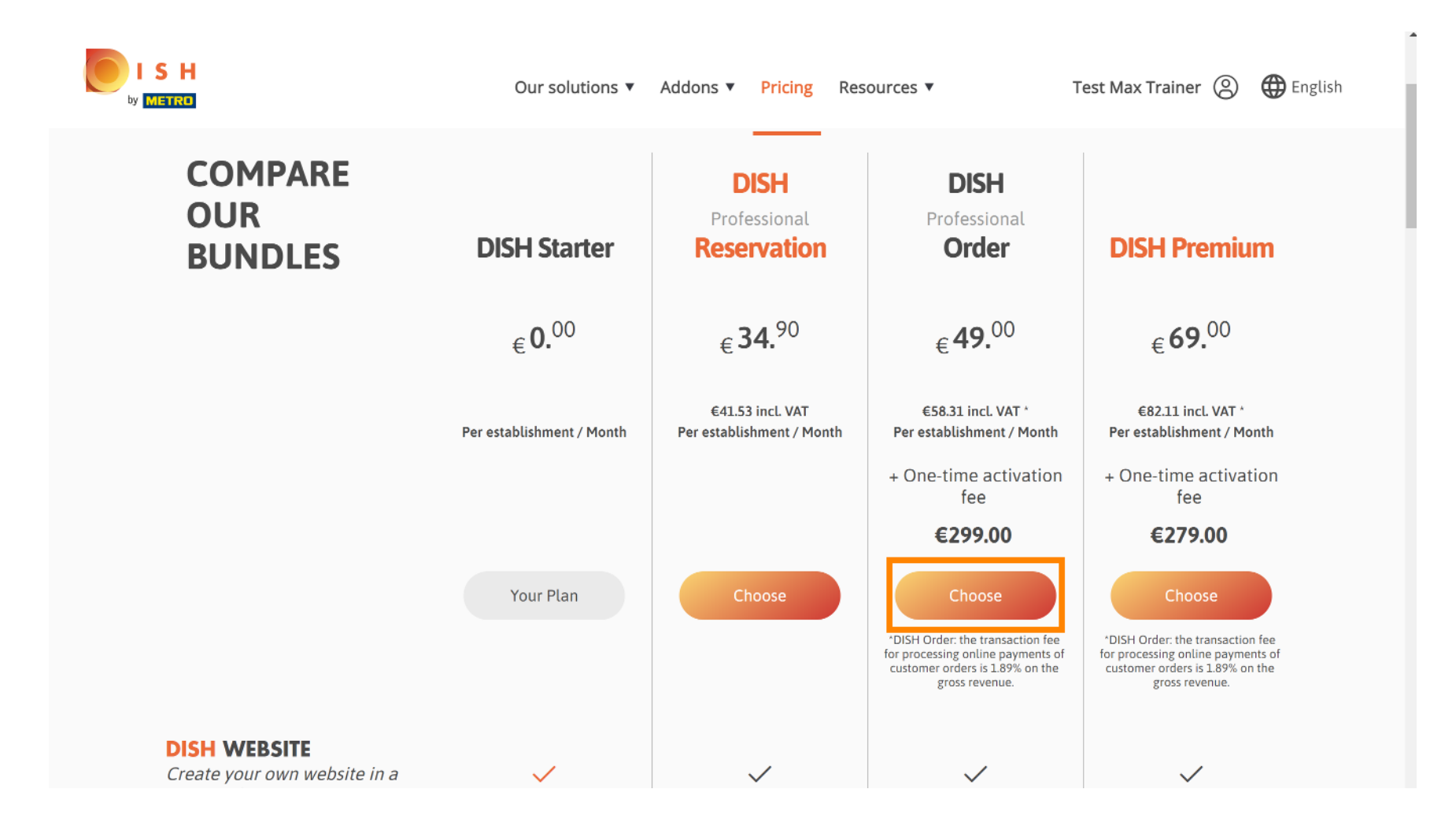

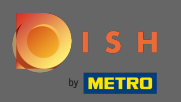

## T Vul hier uw METRO klantnummer in .

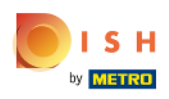

Our solutions ▼ Addons ▼ Pricing Resources ▼

Test Max Trainer 🛞

## Your customer number

#### 2021

Metro customer number

We'll forward the status of your DISH-membership and the tools you use to the METRO organization at your place of business for METRO to contact you and help you with the tools. You can withdraw your consent at any time with future effect. Read more about how we process your data and how to withdraw your consent in our Data Protection Notice

Continue

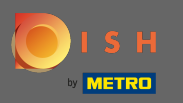

## En klik op doorgaan om door te gaan.

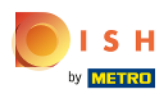

Our solutions ▼ Addons ▼ Pricing Resources ▼

Test Max Trainer 🔘

## Your customer number

#### 2021

#### Metro customer number

We'll forward the status of your DISH-membership and the tools you use to the METRO organization at your place of business for METRO to contact you and help you with the tools. You can withdraw your consent at any time with future effect. Read more about how we process your data and how to withdraw your consent in our Data Protection Notice

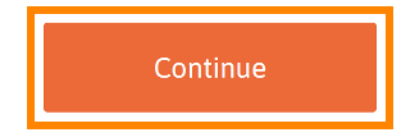

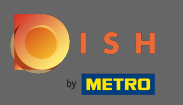

## Hier kunt u uw gegevens invullen .

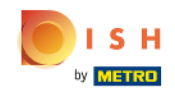

| Our              | solutions 🔻 Add        | ons 🔻 Pricing               | Resources <b>v</b>                | Test Max Trainer 🙁 |
|------------------|------------------------|-----------------------------|-----------------------------------|--------------------|
|                  | You                    | r details                   |                                   |                    |
| Not the cor      | rect establishm<br>and | nent? You can<br>other one. | n <mark>go back</mark> and select |                    |
| Olafs Bude       |                        |                             |                                   |                    |
| Restaurant name* |                        |                             |                                   |                    |
| Restaurant type* | Restaurant             |                             |                                   | ÷                  |
| Test Street 20   | )                      |                             |                                   |                    |
| Street name*     |                        |                             |                                   | —                  |
| Enter additio    | nal address inf        | ormation                    |                                   |                    |
| Additional       |                        |                             |                                   |                    |
| 10785            |                        | Berlin                      |                                   |                    |
| Postal code*     |                        | City*                       |                                   |                    |
| Country*         | Germany                |                             |                                   | ¢                  |

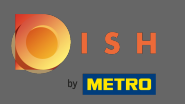

• Door naar beneden te scrollen kunt u uw bedrijfsgegevens toevoegen .

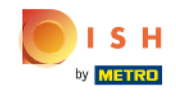

| Our solu              | itions ▼ Addons ▼ | Pricing Resource | s 🔻 | Test Max Trainer 🛞 |
|-----------------------|-------------------|------------------|-----|--------------------|
|                       | Company in        | formation        |     |                    |
| Bude                  |                   |                  |     |                    |
| Company name*         |                   |                  |     |                    |
| Test Street 20        |                   |                  |     |                    |
| Street name*          |                   |                  |     |                    |
| Enter additional      | address informa   | ation            |     |                    |
| Additional            |                   |                  |     |                    |
| 10785                 | Berl              | in               |     |                    |
| Postal code*          | City*             |                  |     |                    |
| Country*              | Germany           |                  | \$  |                    |
|                       |                   |                  |     |                    |
| VAT number (Optional) |                   |                  |     |                    |

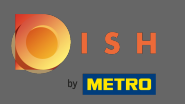

Scroll daarna verder naar beneden om uw klantgegevens in te voeren/te controleren .

| H | Our solutions ▼ Addons ▼ Pricing Resources ▼ | Test Max Trainer 🛞 |
|---|----------------------------------------------|--------------------|
|   | Customer information                         |                    |
|   | Mr. O Mrs.                                   |                    |
|   | Test Max Trainer                             |                    |
|   | Name* Surname*                               |                    |
|   | Deutschland ( +                              |                    |
|   | Phone number*                                |                    |
|   |                                              |                    |
|   | Continue                                     |                    |

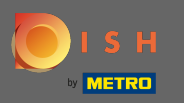

## En klik op doorgaan.

| Our solutions 🔻 | r Addons ▼ Pricing R | esources 🔻 | Test Max Trainer (2) |
|-----------------|----------------------|------------|----------------------|
| Cu              | stomer information   | 1          |                      |
| Mr. O Mrs.      |                      |            |                      |
| Test Max        | Trainer              |            |                      |
| Name*           | Surname*             |            |                      |
| Deutschland ( ÷ |                      |            |                      |
|                 | Phone number*        |            |                      |
|                 | Continue             |            |                      |

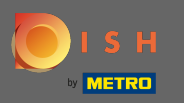

() Er wordt een overzicht van uw aankoop weergegeven.

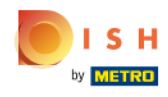

| Our solutions                                                                                                    | Addons V | Pricing Resource | ces 🔻         |   | Test Max Trainer 🙁 |
|----------------------------------------------------------------------------------------------------|----------|------------------|---------------|---|--------------------|
| Name                                                                                                    | VAT %    | Setup fee        | Monthly price |   |                    |
| DISH Professional Order<br>Plan (Upgrade)<br>DISH Order: the transaction fee<br>for processing online payments<br>of customer orders is 1.89% on<br>the gross revenue. | 19.00%   | €299.00          | €49.00        | Ū |                    |
| Add a promo code                                                                                                    |          |                  |               |   |                    |
| Net subtotal                                                                                                    |          | €299.00          | €49.00        |   |                    |
| VAT rate / amount                                                                                                    | 19.00%   | €56.81           | €9.31         |   |                    |
| Total amount                                                                                                    |          | €355.81          | €0.00*        |   |                    |
| Amount for initial paymen                                                                                                    | t        | €3               | 55.81         |   |                    |

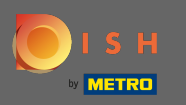

Nadat u de bestelling heeft gecontroleerd, moet u de algemene voorwaarden accepteren en het privacybeleid erkennen door het vinkje in te stellen.

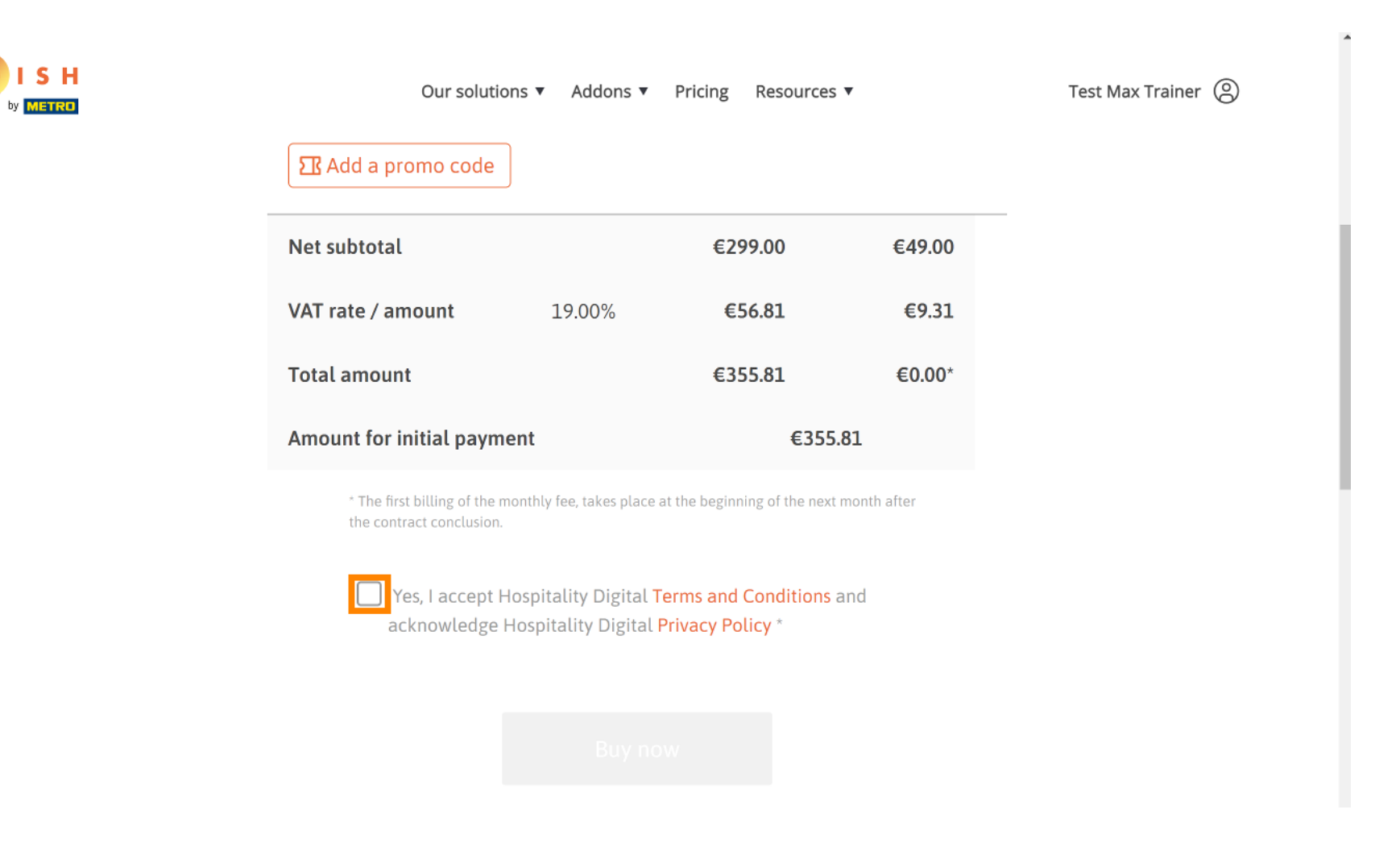

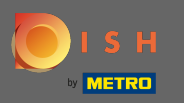

Klik daarna op nu kopen om uw betalingsgegevens in te voeren.

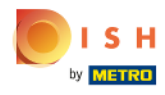

|      | Our solutions           | Addons 🔻 | Pricing | Resources <b>v</b> |        | Test Max Trainer | 0 |
|------|-------------------------|----------|---------|--------------------|--------|------------------|---|
| Net  | subtotal                |          | €2      | 99.00              | €49.00 |                  |   |
| VAT  | rate / amount           | 19.00%   | €       | 56.81              | €9.31  |                  |   |
| Tota | l amount                |          | €3      | 55.81              | €0.00* |                  |   |
| Amo  | unt for initial payment |          |         | €355.81            |        |                  |   |

\* The first billing of the monthly fee, takes place at the beginning of the next month after the contract conclusion.

Yes, I accept Hospitality Digital Terms and Conditions and acknowledge Hospitality Digital Privacy Policy \*

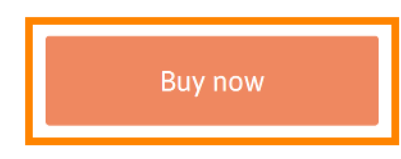

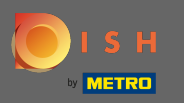

Controleer nogmaals de weergegeven bedragen. Kies vervolgens uw gewenste betaalmethode.

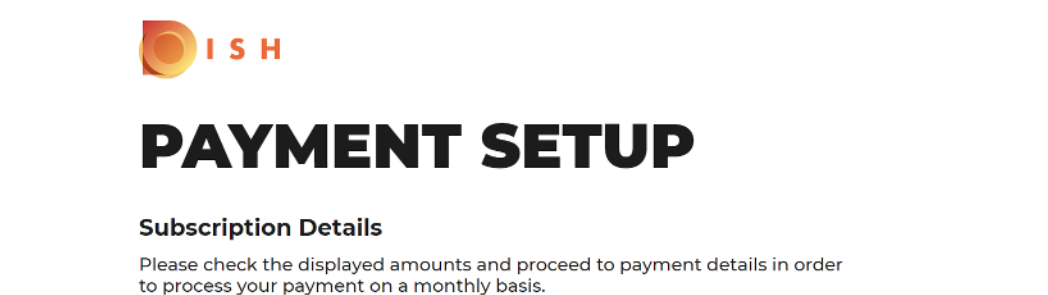

#### **Payment Details**

| Order Amount  | EUR 299    |
|---------------|------------|
| VAT           | EUR 56.81  |
| Amount to Pay | EUR 355.81 |

#### **Payment Methods**

Please select preferred payment method.

|                      | Î             |
|----------------------|---------------|
| Pay with Credit Card | Pay with SEPA |
|                      |               |

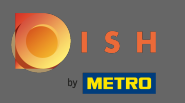

## • Vul hier uw kaartgegevens in en klik op bevestigen.

| Transaction information         | Card information                                                                                                  | VISA 🌒 C   |
|---------------------------------|----------------------------------------------------------------------------------------------------|------------|
| R7DM                            |                                                                                                    |            |
| Transaction reference:          | Please enter payment information                                                                                  |            |
| MB4070T18795                    | Card number:                                                                                                    |            |
| Merchant ID:<br>211000021310001 |                                                                                                    |            |
| Order amount:                   | Expiry date:                                                                                                    |            |
| C355.81                         | Month: Year: Vear:                                                                                                |            |
|                                 | Security code:                                                                                                    |            |
|                                 | ?                                                                                                    |            |
|                                 |                                                                                                    | Cancel     |
|                                 | Depending on your bank, you may be redirected to your bank's authentication page t<br>validation of your payment. | pefore the |
|                                 | Verified by                                                                                                    |            |
|                                 |                                                                                                    |            |

Copyright © 2021 - All rights reserved

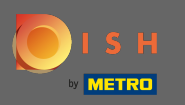

① Dat is het. Uw betalingsconfiguratie is voltooid. Klik op terug naar hoofdsite. Opmerking: in de volgende stap wordt een nieuwe pagina geopend waar u moet inloggen op het beheerderspaneel voor gerechten. https://callcenter.order.dish.co/admin.

# PAYMENT SETUP

#### Subscription Details

Please check the displayed amounts and proceed to payment details in order to process your payment on a monthly basis.

#### **Payment Details**

| Order Amount  | EUR 299    |
|---------------|------------|
| VAT           | EUR 56.81  |
| Amount to Pay | EUR 355.81 |

#### Payment with Credit Card

| $\frown$                           | Success                                                                                                    |
|------------------------------------|----------------------------------------------------------------------------------------------------|
|                                    | Payment Complete                                                                                                    |
| $\bigcirc$                         | Navigate back                                                                                                    |
|                                    |                                                                                                    |
| We do not take<br>sent to our payr | part in payment processing. Your credit card information is directly<br>ment processing provider. We do not store your credit card informatio<br>to be two and using the store and the transaction cardit. |

Return to Main Site

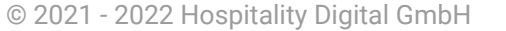

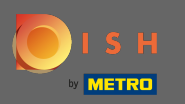

Er wordt een nieuwe pagina geopend waar u moet inloggen met uw gebruikersnaam en wachtwoord.

| Username Password                                |                                 |  |
|--------------------------------------------------|---------------------------------|--|
| Username<br>Password<br>                         |                                 |  |
| Username Password Password Forgot your password? |                                 |  |
| Pasword                                          | Username                        |  |
| Forgot your password?                            | Password                        |  |
| Forgot your password?                            |                                 |  |
|                                                  | Login     Forgot your password? |  |
|                                                  |                                 |  |
|                                                  |                                 |  |
|                                                  |                                 |  |
|                                                  |                                 |  |
|                                                  |                                 |  |
|                                                  |                                 |  |
|                                                  |                                 |  |
|                                                  |                                 |  |

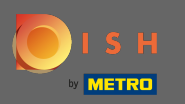

## U bent nu op uw dashboard, klik op + nieuw restaurant .

| Clients                |   |     |                       |                |                     |                |         |             |        |            |          |                     |                       |        | •                          |
|------------------------|---|-----|-----------------------|----------------|---------------------|----------------|---------|-------------|--------|------------|----------|---------------------|-----------------------|--------|----------------------------|
| LUSERS .               | < | + N | lew Re                | stauran        | t Delete Mark as re | eal client     | Mark as | test client | I      |            |          |                     |                       |        | ۲                          |
| JESIGN                 | < |     |                       | C_U <b>t</b> 5 | CLIENT NAME         | CLIENT<br>TYPE | FLAVOUR | COUNTRY     | STATUS | SUB DOMAIN | DATABASE | OWNER SALESFORCE ID | ACCOUNT SALESFORCE ID | LINKS  | DATE<br>ADDED              |
| LOCALISATION           | < |     | <b>.</b>              | -              |                     |                |         |             |        |            |          |                     |                       |        | 2021-<br>03-11<br>13:20:37 |
| Settings               | ~ |     | <b>A</b> 1            |                |                     |                |         |             |        |            |          |                     |                       |        | 2021-<br>03-11<br>10:53:36 |
| Extensions             |   |     | <b>A</b> <sup>1</sup> | -              |                     |                |         |             |        |            |          |                     |                       |        | 2021-<br>03-10<br>15:54:27 |
| Clients                |   |     |                       |                |                     |                |         |             |        |            |          |                     |                       |        | 2021-<br>03-10<br>09:04:42 |
| Havours<br>System Logs |   |     | <b>J</b> *            | -              |                     |                |         |             |        |            |          |                     |                       |        | 2021-<br>03-09<br>16:29:44 |
|                        |   |     | <b>a</b> *            |                |                     |                |         |             |        |            |          |                     |                       | lmin/  | 2021-<br>03-09<br>15:36:08 |
|                        |   |     | <b>a</b> 1*           |                |                     |                |         |             |        |            |          |                     |                       | 'admii | 2021-<br>03-09<br>10:49:23 |
|                        |   |     |                       |                |                     |                |         |             |        |            |          |                     |                       |        | 2021-<br>03-08<br>18:11:53 |
|                        |   |     | <b>6</b> 18           |                |                     | -              |         | -           |        |            | -        |                     |                       |        | 2021-<br>03-08             |

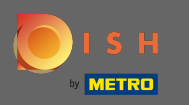

Vul de klantgegevens in. Opmerking: subdomein - smaak - status - type klant - landinformatie is nodig om verder te gaan. Opmerking: Voer a.u.b. salesforce-ID en vestigings-ID in (dit zijn verplichte velden) > is te vinden in SFDC

| Clients Create                    |                                         |                                                                                                 | <b>a</b> 🔺 📽 💽           |
|-----------------------------------|-----------------------------------------|-------------------------------------------------------------------------------------------------|--------------------------|
| LUSERS <                          | Save Save & Close Save & Setup Location |                                                                                                 |                          |
| 🖌 DESIGN 🛛 <                      | Client Name                             | Sub Domain                                                                                      |                          |
| LOCALISATION <                    | John Bistro                             | John-bistro                                                                                     | order.acc.app.hd.digital |
| JELIVERY SERVICES                 | Flavour                                 | Use ONLY alpha-numeric lowercase characters, _ or - and make sure it is unique GLOBALLY. Status |                          |
| SYSTEM V                          | France - Italian -                      | Live                                                                                            | •                        |
| Settings                          | Client type                             | Country                                                                                         |                          |
| Extensions                        | Real client -                           | France 👻                                                                                        |                          |
| Updates                           | Owner Salesforce ID                     | Establishment ID                                                                                |                          |
| Clients                           |                                         |                                                                                                 |                          |
| Flavours                          |                                         |                                                                                                 |                          |
| System Logs<br>/ersion : 55a42ecb |                                         |                                                                                                 |                          |
|                                   |                                         |                                                                                                 |                          |
|                                   |                                         |                                                                                                 |                          |
|                                   |                                         |                                                                                                 |                          |
|                                   |                                         |                                                                                                 |                          |
|                                   |                                         |                                                                                                 |                          |
|                                   |                                         |                                                                                                 |                          |
| System Logs<br>ersion : 55342eeb  |                                         |                                                                                                 |                          |

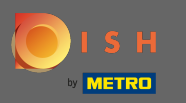

## Klik op opslaan en sluiten om verder te gaan.

| Clients Create                                            |                                                |                                                                                          | 🖻 🔺 📌 🕓                  |
|-----------------------------------------------------------|------------------------------------------------|------------------------------------------------------------------------------------------|--------------------------|
| LUSERS <                                                  | Save Save & Close Save & Setup Location        |                                                                                          |                          |
| JESIGN <                                                  | Client Name                                    | Sub Domain                                                                               |                          |
| LOCALISATION <                                            | John Bistro                                    | John-bistro                                                                              | order.acc.app.hd.digital |
| JELIVERY SERVICES                                         | Flavour                                        | Use ONLY alpha-numeric lowercase characters, _ or - and make sure it is unique GLOBALLY. |                          |
| 📽 SYSTEM 🗸 🗸                                              | France - Italian                               | - Live                                                                                   | •                        |
|                                                           | Client type                                    | Country                                                                                  |                          |
|                                                           | Real client                                    | France -                                                                                 |                          |
| Updates                                                   | Test account is not included in clients report |                                                                                          |                          |
|                                                           | Owner Salesforce ID                            | Establishment ID                                                                         |                          |
| Clients                                                   |                                                |                                                                                          |                          |
| <b>Clients</b><br>Flavours                                |                                                |                                                                                          |                          |
| <b>Clients</b><br>Flavours<br>System Logs                 |                                                |                                                                                          |                          |
| Clients<br>Flavours<br>System Logs<br>/ersion : 55a42ecb  |                                                |                                                                                          |                          |
| Clients<br>Flavours<br>System Logs<br>Version : S5a42ecb  |                                                |                                                                                          |                          |
| Clients<br>Flavours<br>System Logs<br>Version : 55a42ecb  |                                                |                                                                                          |                          |
| Clients<br>Flavours<br>System Logs                        |                                                |                                                                                          |                          |
| Clients<br>Flavours<br>System Logs<br>Version : 55:42:ecb |                                                |                                                                                          |                          |
| Clients<br>Flavours<br>System Logs<br>Version : 55a42ecb  |                                                |                                                                                          |                          |

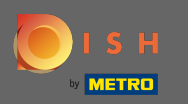

Klik op de tweede link van de vestiging van de klant in het beheerderspaneel. Let op: deze link eindigt altijd op /admin/.

| Clients                 |   |            |          |                       |                |         |             |        |                  |          |                       |                       | 🚍 🌲 o                                                                                                    | •             |
|-------------------------|---|------------|----------|-----------------------|----------------|---------|-------------|--------|------------------|----------|-----------------------|-----------------------|----------------------------------------------------------------------------------------------------|---------------|
| LUSERS <                | + | New Re     | estauran | t 🧃 Delete Mark as re | eal client     | Mark as | test client |        |                  |          |                       |                       |                                                                                                    | ۲             |
| 🖌 DESIGN 🛛 <            |   |            | C_UtB    | CLIENT NAME           | CLIENT<br>TYPE | FLAVOUR | COUNTRY     | STATUS | SUB DOMAIN       | DATABASE | OWNER SALESFORCE ID   | ACCOUNT SALESFORCE ID | LINKS                                                                                                    | DATE<br>ADDED |
| 🖶 LOCALISATION <        |   | ø          |          |                       |                |         |             |        |                  |          |                       |                       |                                                                                                    |               |
| JELIVERY SERVICES <     |   |            |          |                       |                |         |             |        |                  |          |                       |                       | The second second second second second second second second second second second second second second second s |               |
| 🛠 SYSTEM 🗸 🗸            |   |            |          |                       |                |         |             |        |                  |          |                       |                       |                                                                                                    |               |
| Settings<br>Extensions  |   | ø          |          |                       |                |         |             |        |                  |          |                       |                       |                                                                                                    |               |
| Clients                 |   | <b>a</b> 1 |          |                       |                |         |             |        |                  |          |                       |                       |                                                                                                    |               |
| Flavours<br>System Logs |   | ø          |          |                       |                |         |             |        |                  |          |                       |                       |                                                                                                    |               |
| -ersion - 50a+2ec0      |   | <b>a</b> 1 |          |                       |                |         |             |        |                  |          |                       |                       |                                                                                                    |               |
|                         |   | <b>a</b> 1 |          |                       |                |         |             |        |                  |          |                       |                       |                                                                                                    |               |
|                         |   |            |          |                       |                |         |             |        |                  |          |                       |                       |                                                                                                    |               |
|                         |   |            | 1077     | อนเมือนเมือนเ         | Near           | Heller. | France      | LIVE   | มนาฐยากสาเป็นองเ | acc_10/7 | อนเฐยา เลเปเซอ(_กแออน | มนเมือน เยาะเอราไทยอก |                                                                                                    | 03-00         |

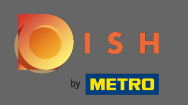

De aanmeldingspagina van het beheerdersdashboard van de klant wordt geopend. Hij of de callcentermedewerker moet inloggen om toegang te krijgen tot zijn DSH Order Account

| Nom d'utilisateur                       |  |
|-----------------------------------------|--|
| Mot de passe                            |  |
| → Se connecter<br>Mot de passe oublié ? |  |
|                                         |  |
|                                         |  |
|                                         |  |
|                                         |  |

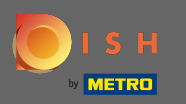

## () U heeft met succes DISH Order gekocht en het klantenaccount ingesteld.

| 🖻 Tableau de bord          | i                                                                                                    |                                         | 🖿 🔺 📌 🙆                              |
|----------------------------|----------------------------------------------------------------------------------------------------|-----------------------------------------|--------------------------------------|
|                            | Total des ventes<br>€0.00                                                                                                    | Total des paiements en espèces<br>€0.00 |                                      |
| MARKETING <                | Diagramme de rapports                                                                                                    |                                         | 🛗 Février 14, 2021 - Mars 15, 2021 👻 |
| UTILISATEURS               | 1                                                                                                    | Commandes Clients Avis                  |                                      |
| EMPLACEMENT <     OUTILS < |                                                                                                    |                                         |                                      |
| ✿\$ SYSTÈME <              |                                                                                                    |                                         |                                      |
|                            | 0 - Fév 14 Fév 16 Fév 18 Fév 20 Fév 22 - Fév 22 - Fév 22 | Fév 24 Fév 26 Fév 28 Mar 2 Mar 4        | Mar 6 Mar 8 Mar 10 Mar 12 Mar 14     |